# AFRC DESKTOP ANYWHERE WINDOWS 10 INSTALLATION GUIDE

AFRC's Desktop-as-a-Service, aka Desktop Anywhere (DA), utilizes a user's personal computer (Mac/Windows), valid AF CAC, and additional applications (described below). Once launched on the computer, the DA session is a separate, containerized session completely isolated from the user's data, settings, hard drive, browser history or information of all kinds. There is no intermingling of anything between the secure, DA government session and the personal side of the computer, Essentially the DA session is a 'dumb' terminal that displays and accepts input---nothing is actually downloaded or uploaded to the user's computer.

## CONTENTS

| Quick Links                          |
|--------------------------------------|
| DoD Certificates                     |
| Download InstallRoot                 |
| Install InstallRoot                  |
| Middleware for CAC authentication    |
| Download ActivClient                 |
| Install ActivClient                  |
| VMware Horizon Client                |
| Download VMware Horizon Client       |
| Install VMware Horizon Client        |
| (Troubleshoot) Install Failed11      |
| Access Desktop Anywhere              |
| Add Connection Server                |
| Connect to Server                    |
| (Optional) Additional Configurations |
| Disable H.264 DEcoding14             |
| Change Default Window Behavior       |
| Create Shortcut to Desktop           |
| Window Controls15                    |
| Disable Animations16                 |
| Troubleshooting and FAQ              |

- My AF Portal Desktop Anywhere Article
  Find installation guides and related information here.
  <a href="https://www.my.af.mil/gcss-af/USAF/content/ZAHku">https://www.my.af.mil/gcss-af/USAF/content/ZAHku</a>
- DoD Cyber Exchange PKI/PKE Document Library Follow Windows directions to install DoD Certificates. <u>https://public.cyber.mil/pki-pke/end-users/getting-started/</u>
- VMware Horizon Clients Product Download Page Download the client appropriate to your operating system. <u>https://www.vmware.com/go/viewclients</u>
- MS Office Teams Desktop Application AFRC Desktop Anywhere Teams group for questions and comments about DA (internal only).
   Join group - AFRC Desktop Anywhere
- Facebook Group AFRC Horizon View Desktop as a Service (aka Desktop Anywhere) *Community for questions and comments about DA*. <u>https://www.facebook.com/groups/359448488094264/</u>
- MilitaryCAC.com Wealth of public information for Common Access Card (CAC) use and tips. <u>https://militarycac.net/</u>

Page | 3

# DOD CERTIFICATES

DoD Certificate Authorities (CAs) are required to establish a trust between the end users device and the Desktop Anywhere environment. This prerequisite can be fulfilled by downloading and installing the PKI-PKE tool InstallRoot (5.X) from the DoD Cyber Exchange Public website.

# DOWNLOAD INSTALLROOT

| $\begin{array}{c} & \\ & \\ & \\ & \\ & \\ & \\ & \\ & \\ & \\ & $                       |                                               |                                                    |                                         |                                      |                    | -<br>☆ •            |                      | × |
|------------------------------------------------------------------------------------------|-----------------------------------------------|----------------------------------------------------|-----------------------------------------|--------------------------------------|--------------------|---------------------|----------------------|---|
|                                                                                          |                                               |                                                    |                                         |                                      | Q                  | Login v             | with CA              | C |
|                                                                                          | Topics 🗸                                      | Trair 2                                            | PKI/PKE $_{\bigtriangledown}$           | SRGs/STIGs                           | Reso               | urces 🗸             | Help                 |   |
|                                                                                          |                                               |                                                    | PUBLIC KEY INF                          | RASTRUCTURE/ENAI                     | BLING              |                     |                      |   |
|                                                                                          |                                               | 3                                                  | Public Key In                           | frastructure/Enal                    | bling (PK          | I/PKE)              |                      |   |
|                                                                                          |                                               |                                                    | External Cer                            | tification Authori                   | ties (ECA          | )                   |                      |   |
| Welcome to the DoD C                                                                     | yber Ex                                       | change,                                            | a new Cy                                | yber Expe                            | rienc              | 6                   |                      | ŝ |
| The DoD Cyber Exchange is the premier cy<br>trusted cyber policies, guidance, cyber sect | /ber resourc<br>urity tools a<br>Federal agei | te for the Dep<br>nd training, a<br>ncies, and pul | partment of D<br>nd other cybe<br>plic. | efense. Cyber E<br>er security resou | xchang<br>irces to | e delive<br>the Dol | rs<br>D, <b>&gt;</b> | - |

- 1. Open your internet browser to the DoD Cyber Exchange Public Library. https://public.cyber.mil
- 2. Expand the **PKI/PKE** dropdown menu.
- 3. Select Public Key Infrastructure/Enabling (PKI/PKE).

Updated: 2/28/2020

### AFRC Desktop Anywhere Windows 10 Installation Guide

- 4. Hover over End Users in sidebar navigation and select Getting Started.
- 5. Select <u>Windows</u> to expand the guide section.
- Use the provided links under step 3 to download INSTALLROOT <u>NON ADMINISTRATOR</u> MSI INSTALLER.

## INSTALL INSTALLROOT

7. Execute the MSI installer and proceed through the installation wizard with default prompts.

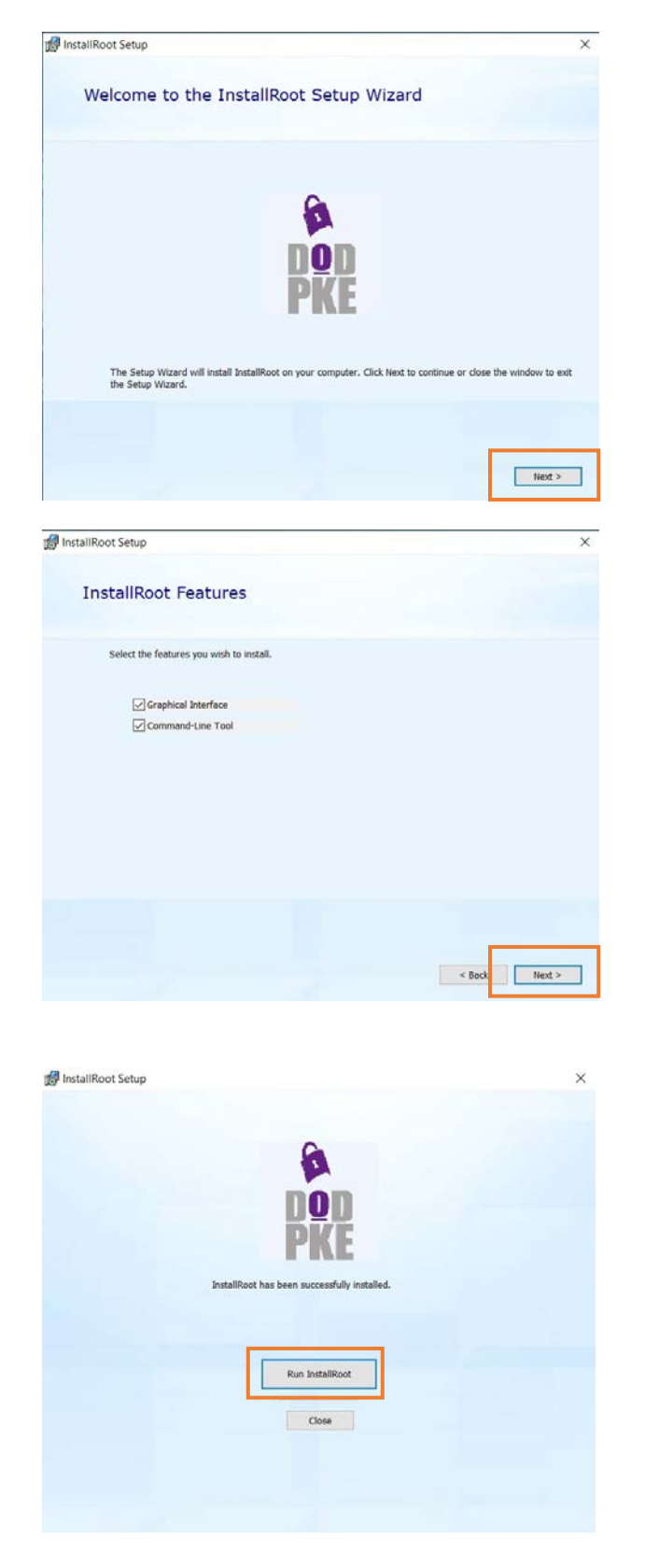

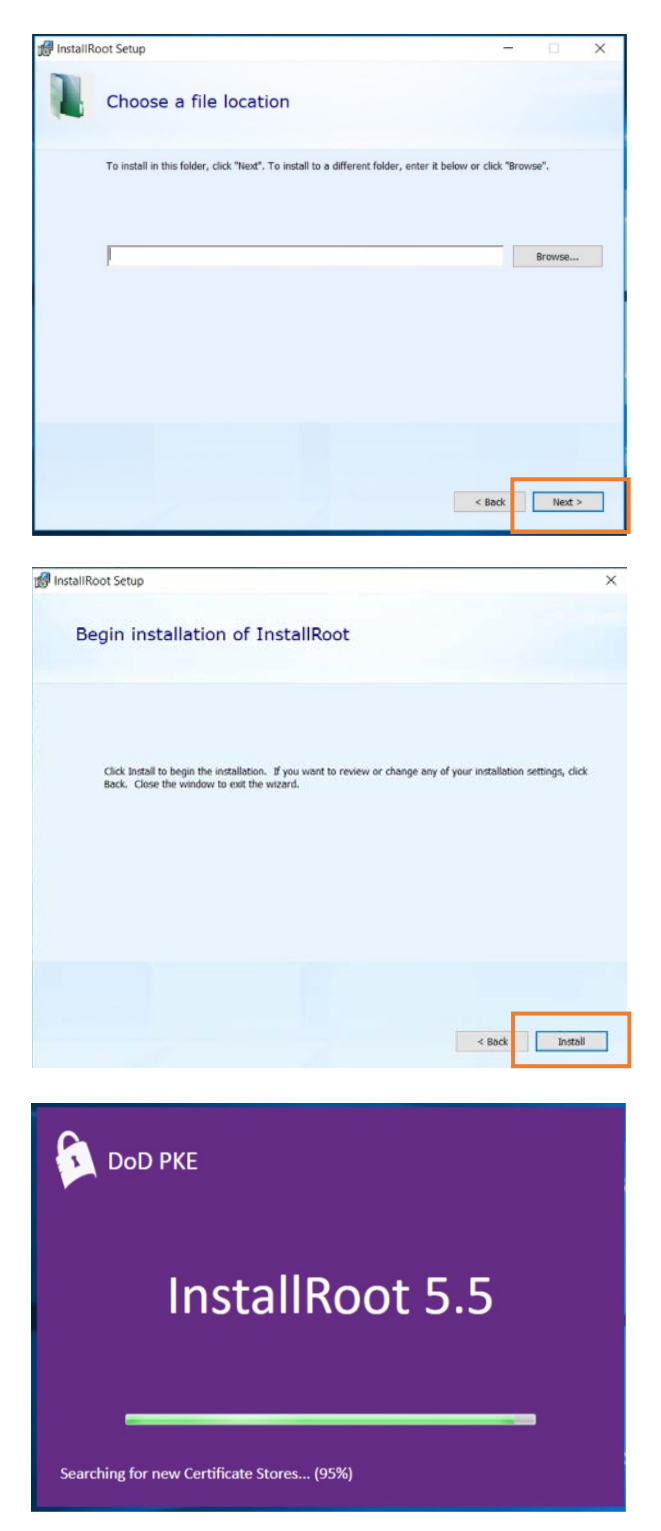

AFRC Desktop Anywhere Windows 10 Installation Guide

| InstallRoot 5.2                   |                                                            |              |           | - C        | ] |
|-----------------------------------|------------------------------------------------------------|--------------|-----------|------------|---|
| lome Store Group C                | ertificate Help                                            |              |           |            |   |
| Install<br>ertificates<br>Actions | s Save Restart as<br>Settings Administrator<br>Application |              |           |            |   |
| 🔊 Microsoft Current User          |                                                            |              |           |            |   |
| Install DoD Certificates 🕑        |                                                            |              |           |            | 9 |
| Subject                           | Issuer                                                     | Sub-location | Installed | Subscribed |   |
| 💡 DoD Root CA 2                   | DoD Root CA 2                                              | ROOT         | ×         | <b>v</b>   |   |
| 💡 DoD Root CA 3                   | DoD Root CA 3                                              | ROOT         | <b>v</b>  | × .        |   |
| 💡 DoD Root CA 4                   | DoD Root CA 4                                              | ROOT         | ×         | <b>v</b>   |   |
| 💡 DoD Root CA 5                   | DoD Root CA 5                                              | ROOT         | ×.        | <b>v</b>   |   |
| Pod Root CA 5                     | DoD Root CA 5                                              | ROOT         | <b>v</b>  | <b>v</b>   |   |
| 💡 DOD CA-31                       | DoD Root CA 2                                              | INTERMEDIATE | ×         | <b>v</b>   |   |
| ODD CA-32                         | DoD Root CA 2                                              | INTERMEDIATE | ×         | <b>v</b>   |   |
| 💡 DOD EMAIL CA-31                 | DoD Root CA 2                                              | INTERMEDIATE | ×         | <b>v</b>   |   |
| 💡 DOD EMAIL CA-32                 | DoD Root CA 2                                              | INTERMEDIATE | ×         | <b>v</b>   |   |
| ODD EMAIL CA-33                   | DoD Root CA 2                                              | INTERMEDIATE | ×         | ×          |   |
|                                   | DoD Poot CA 2                                              |              | 1         | 1          |   |
|                                   |                                                            |              |           |            |   |
| 🕻 Install ECA Certificates 💿      |                                                            |              |           |            | 2 |

The following certificates should show as installed and subscribed.

DOD Root CA 2 through DOD Root CA 5, DOD EMAIL CA-33 through DOD EMAIL CA-34, DOD EMAIL CA-39 through DOD EMAIL CA-44, DOD EMAIL CA-49 through DOD EMAIL CA-52, DOD EMAIL CA-59, DOD ID CA-33 through DOD ID CA-34, DOD ID CA-39 through DOD ID CA-44, DOD ID CA-49 through DOD ID CA-52, DOD ID CA-59 DOD ID SW CA-35 through DOD ID SW CA-38, DOD ID SW CA-53 through DOD ID SW CA-48, DOD SW CA-60 through DOD SW CA-61

Additional troubleshooting can be found from the InstallRoot User Guide available on <u>DoD Cyber</u> <u>Exchange</u>. Page | 6

Updated: 2/28/2020

## MIDDLEWARE FOR CAC AUTHENTICATION

**(SITUATIONAL)** Not all circumstances require a smartcard middleware application. Evolving development of CAC modernization changes the requirements for smartcard middleware applications for users of different organizations.

- Windows users who authenticate with EMAIL/SIGNATURE certificate (10 digit ID #) will be required to install a smartcard middleware.
- Windows users who authenticate with PIV/AUTHENTICATION certificate (16 digit ID #) can use the native Windows smartcard services, will not require a middleware application, and can skip this section.
- The following middleware applications are approved and tested for use to connect into our environment: Active Client, 90Meter, and CACKey.

## DOWNLOAD ACTIVCLIENT

- Download the ACTIVID ACTIVCLIENT installation package from the AFRC Desktop Anywhere article on AF Portal under the ATTACHMENTS table. <u>https://www.my.af.mil/gcss-af/USAF/content/ZAHkU</u>
- 9. Open the downloaded ZIP package with **FILE EXPLORER** and extract the MSI installer file.

# INSTALL ACTIVCLIENT

- 10. Execute the MSI installer file by rightclicking the file and selecting **INSTALL** from the context menu.
- 11. Proceed through the installation wizard with default options.

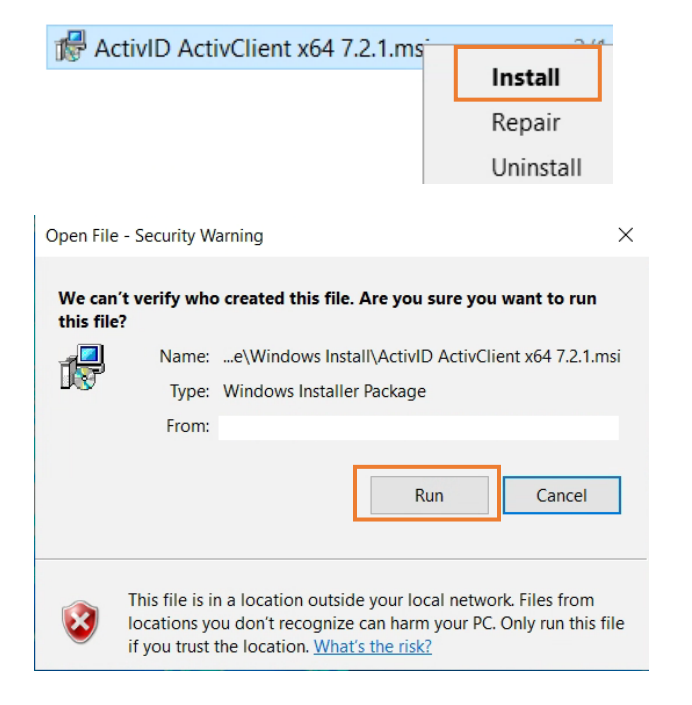

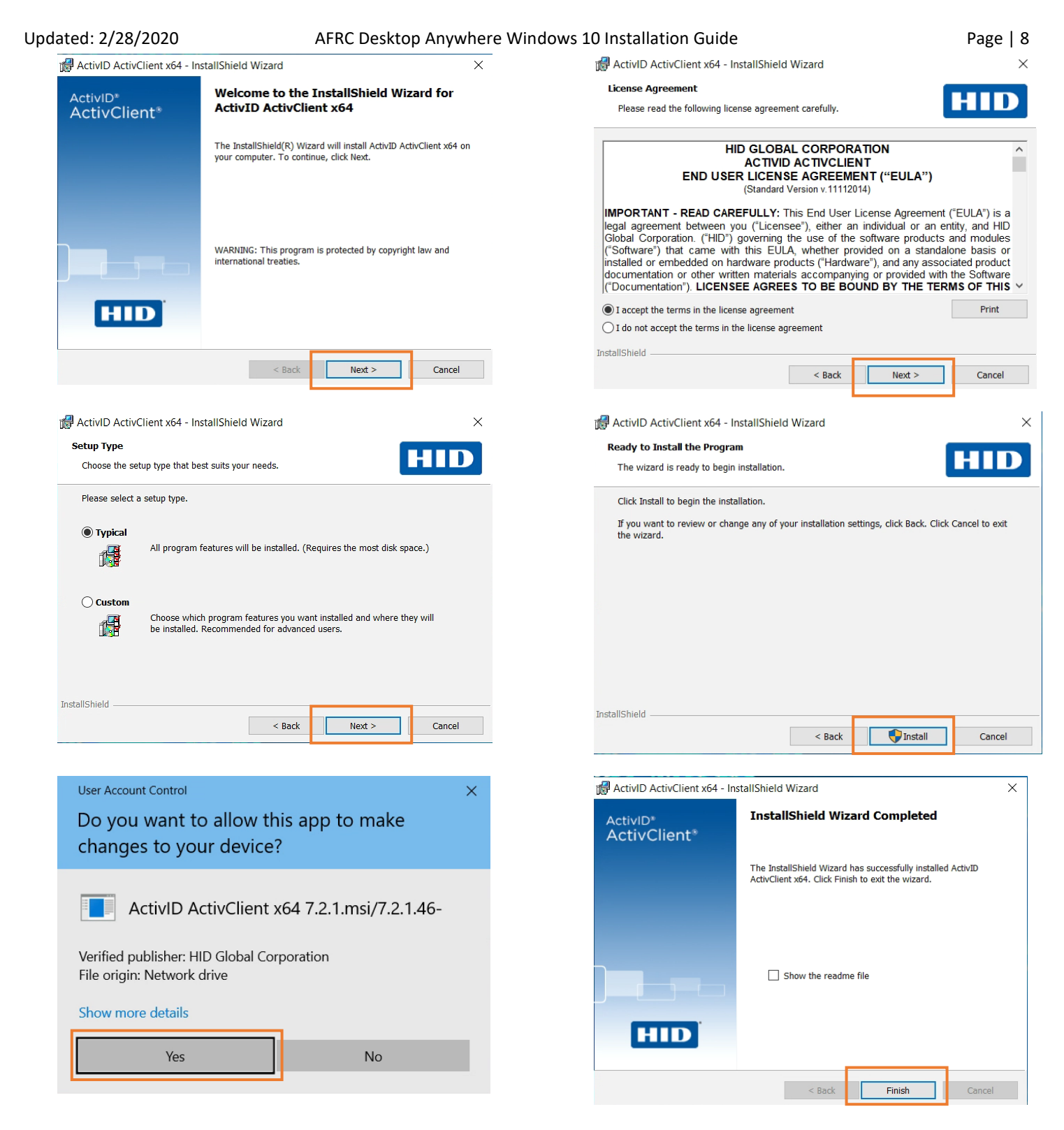

12. After install completes, reboot your machine.

# **VMWARE HORIZON CLIENT**

Desktop Anywhere relies on VMware Horizon technology to provide end users access to all of their virtual desktops, applications, and online services through a single digital workspace. Users will have to download and install the VMware Horizon View Client to access the resources of Desktop Anywhere.

# DOWNLOAD VMWARE HORIZON CLIENT

| Download Wyare Horizon Clier × +                                                                                                    |                                      | -                                                                                                    |          | ×<br>: |
|----------------------------------------------------------------------------------------------------|--------------------------------------|----------------------------------------------------------------------------------------------------|----------|--------|
| VMware Cloud Products Solutions Support Professional Services                                                                                                    | 5-9273   Con<br>Downloads            | nmunities   Store   Log<br>Partners Company                                                                             | gin >    | •      |
| Select Version:       VMware Horizon Clients for Windows, Mac, iOS, Linux, Chrome and Android allow you for connect to your VMware Horizon virtual desktop from your device of choice giving you on-the-go access from any location.       Read More | Pro<br>Vie<br>Pro<br>Dou<br>Ho<br>Ho | oduct Resources<br>w My Download History<br>oduct Info<br>cumentation<br>rizon Mobile Client Privacy<br>rizon Community |          |        |
| Product Downloads  Drivers & Tools  Open Source  Custom ISOs    Product                                                                                                    | Release Date                         |                                                                                                    |          |        |
| VMware Horizon Client for Windows    VMware Horizon Client for Windows                                                                                                    | 2019-12-12                           | Go to Downloads                                                                                                    |          |        |
| VMware Horizon Client for Windows 10 UWP                                                                                                    |                                      |                                                                                                    |          |        |
| Waiting for my.vmware                                                                                                    | 2019-09-17                           | Go to Downloads                                                                                                    | AdChoice | es 🖵   |

- 13. Open your internet browser to VMware Horizon Client product download page. <u>http://www.wmware.com/go/viewclients</u>
- 14. Select **GO TO DOWNLOADS** under the Windows product menu.

AFRC Desktop Anywhere Windows 10 Installation Guide

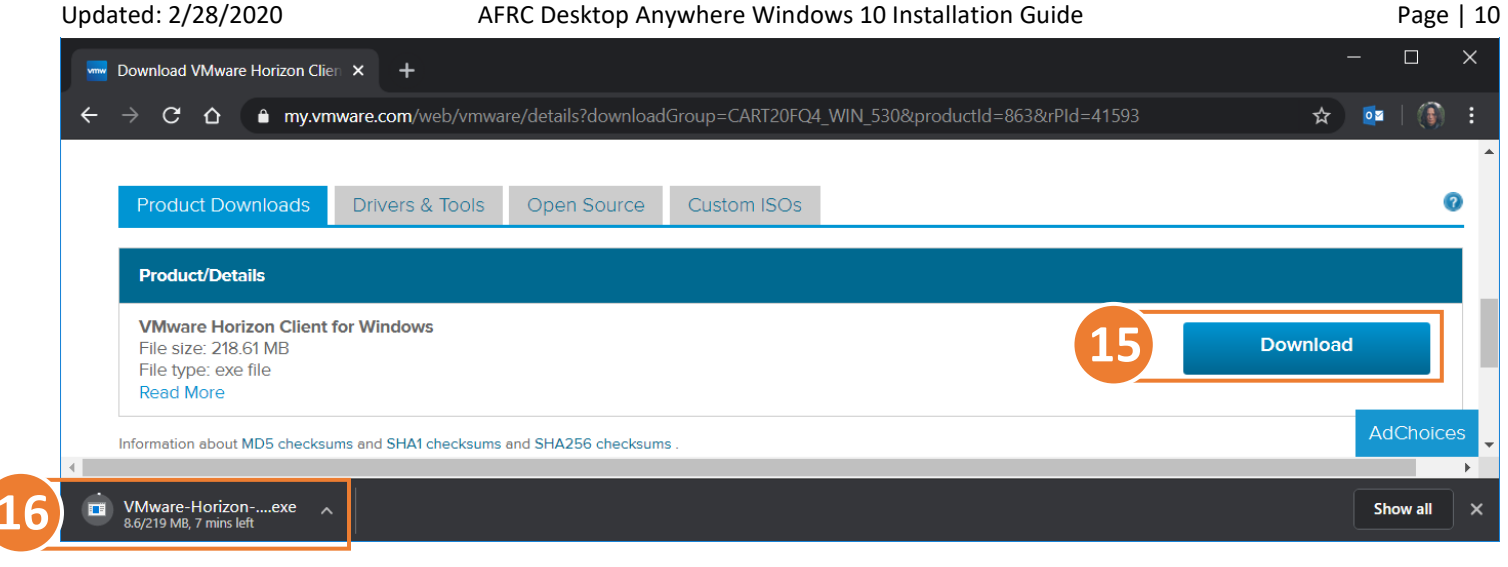

15. Use the **DOWNLOAD** link to save the installer to your device.

## INSTALL VMWARE HORIZON CLIENT

16. Execute the installer and accept UAC if

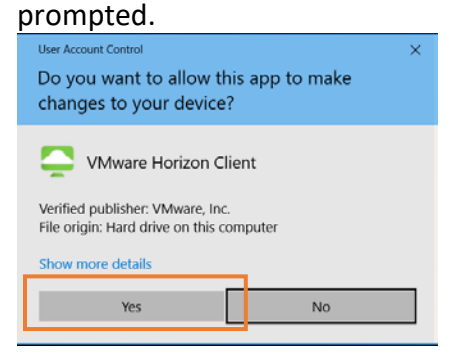

17. Proceed through the installation wizard with default prompts.

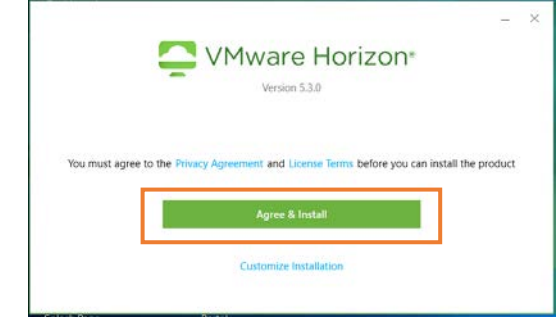

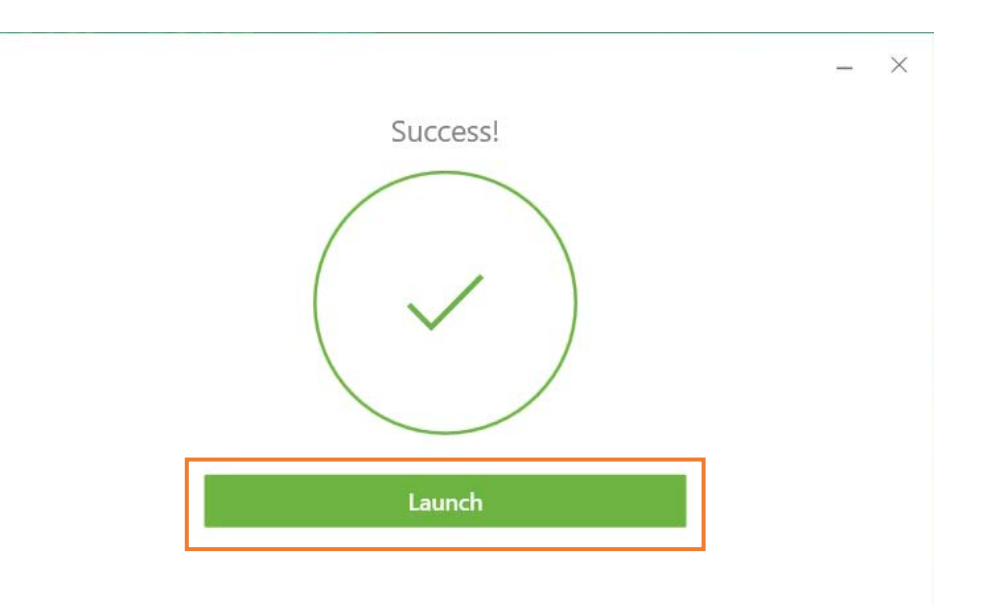

18. After the installation completes, reboot your machine.

## (TROUBLESHOOT) INSTALL FAILED

# If the install fails, relaunch the installer and instead use CUSTOM INSTALLATION.

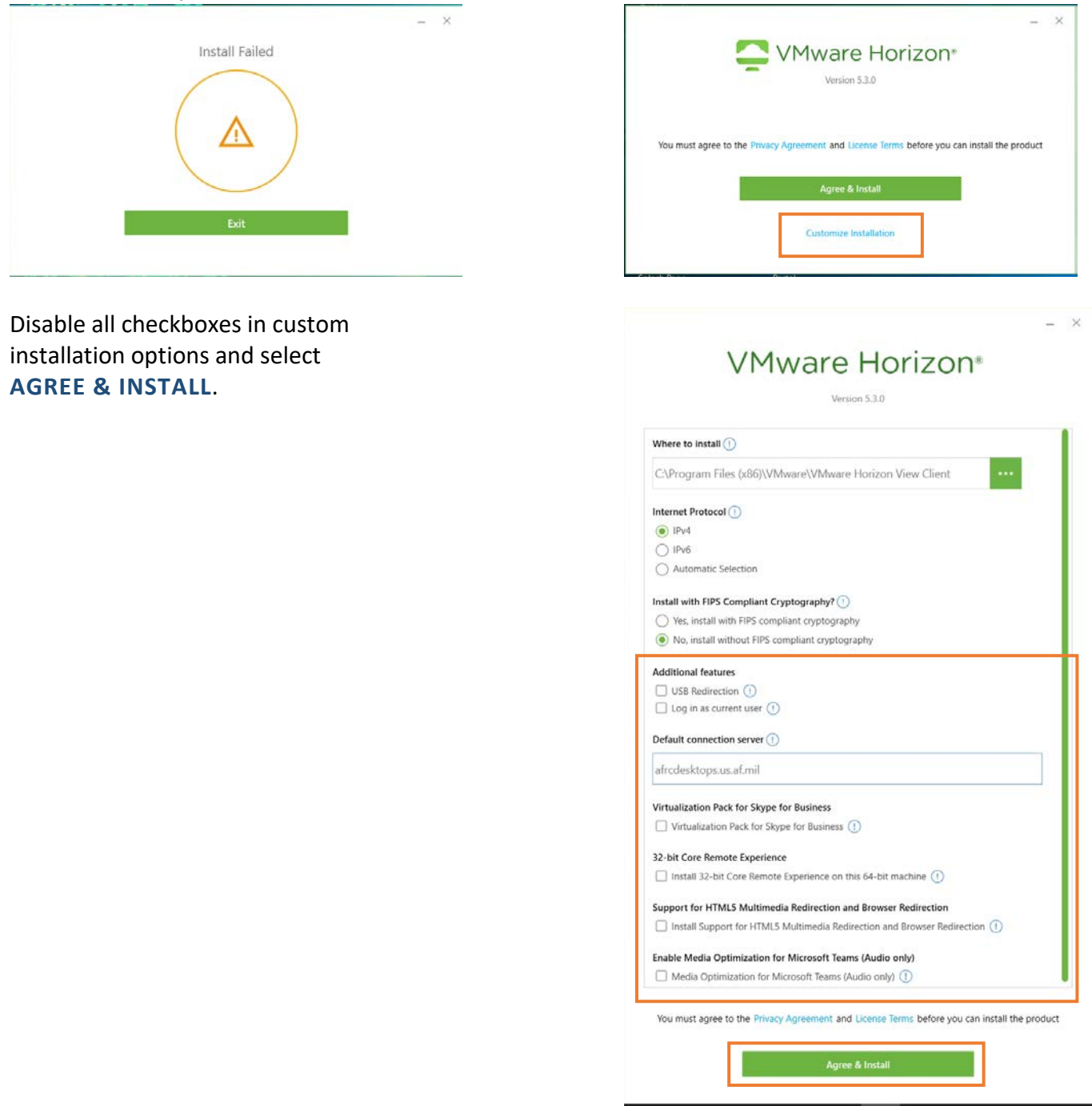

After the installation completes, reboot your machine.

*Version specific installation information can be found on the* <u>VMware product documentation page</u>.

### AFRC Desktop Anywhere Windows 10 Installation Guide

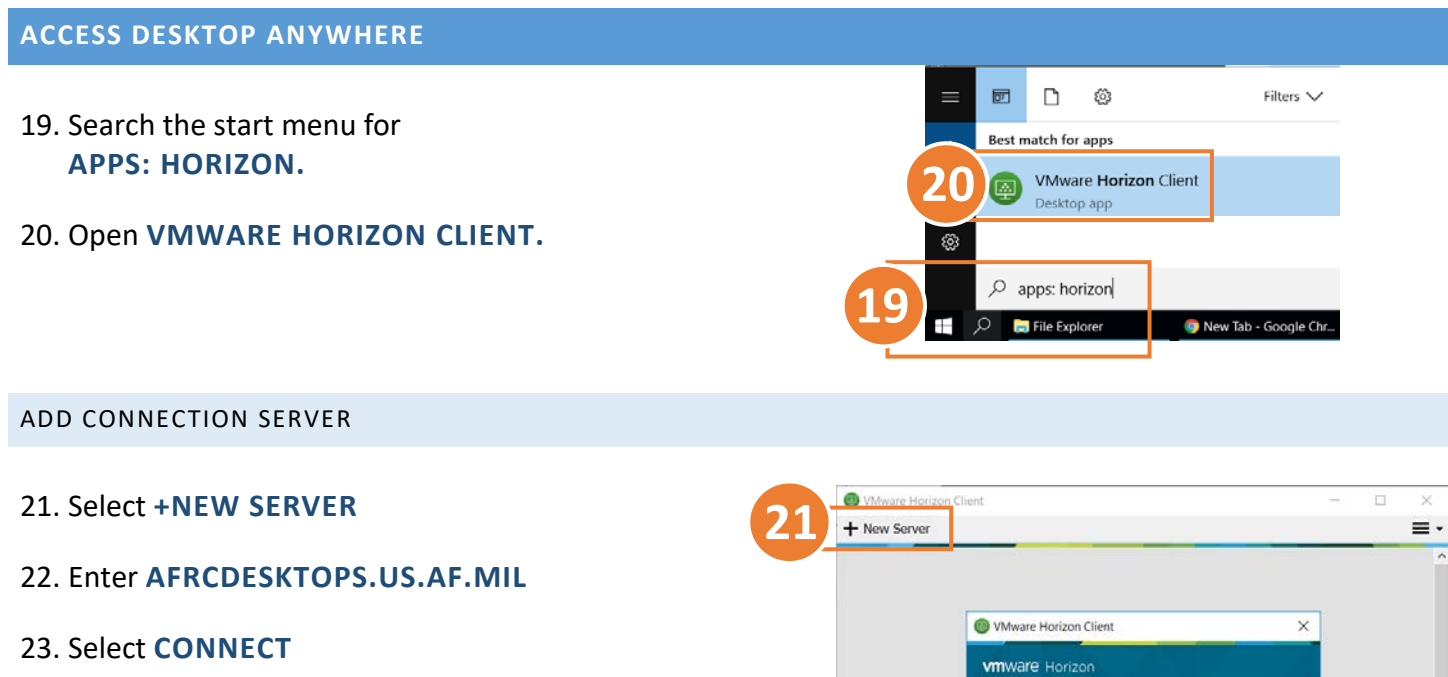

CONNECT TO SERVER

24. Double-click AFRCDESKTOPS.US.AF.MIL.

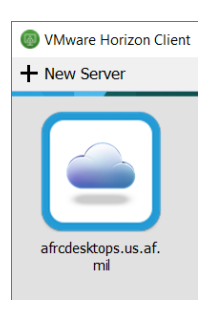

25. Read and **ACCEPT** disclaimer page.

| A http://whiteade                                                                                                    | 001v area\$2 afroance unif mil                                                                                                    |
|----------------------------------------------------------------------------------------------------|----------------------------------------------------------------------------------------------------|
| For the latest inform<br>submit feedback on<br>our sharepoint site.<br>Desktop Support Site<br>https://afrc.eim.us.z | ation on patching, development, and to<br>the VDI environment please visit us at<br>You can access it by clicking the "Virtual<br>of icon on your desktop or by visiting<br>f.ml/sites/Tier0/BaseSites/Robins/virtual<br>longe aren: |
| desktop/SitePages/H                                                                                                  | numerously is                                                                                                    |

Enter the name of the Co afrcdesktops.us.af.mil

Connect

Cancel

| Updated: 2/28/2020                                                                                                    | AFRC Desktop Anywhere Windows 10 Installation Guide                                                                               |            |
|----------------------------------------------------------------------------------------------------|----------------------------------------------------------------------------------------------------|------------|
| 26. Select a Certificate.<br>First attempt with your PIV/<br>certificate. If that should fail<br>Email/Signature certificate. | Vauthentication<br>il, then use the<br>Value from: 9/8/2019 to 9/29/2020<br>Click here to view certificate proper<br>More choices | ×<br>files |
| 27. Enter PIN and LOGIN.                                                                                                    | login                                                                                                    | >          |

28. Launch the WINDOWS 10 SDC 5.X application.

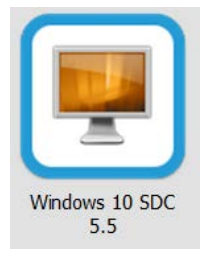

Vmware Horizon Enter your PIN. Server:

PIN:

bttps://uhhz-vdi-001v.area52.afnoap

Login

Cancel

| Windows 10 SDC 5.5                                        |   |     | $\times$ |
|-----------------------------------------------------------|---|-----|----------|
| = Options 🔻 🖞 Connect USB Device 🔻 🖨 Send Ctrl-Alt-Delete |   |     |          |
|                                                           |   |     |          |
|                                                           |   |     |          |
|                                                           |   |     |          |
| OF THE A                                                  |   |     |          |
|                                                           |   |     |          |
|                                                           |   |     |          |
|                                                           |   |     |          |
|                                                           |   |     |          |
|                                                           |   |     |          |
|                                                           |   |     |          |
|                                                           |   |     |          |
| LISAF AFRC HO AFRC                                        |   |     |          |
|                                                           |   |     |          |
| 3 Corrun                                                  |   |     |          |
| Sign-in options                                           |   |     |          |
|                                                           |   |     |          |
|                                                           |   |     |          |
|                                                           | Ċ | 7 ( | )        |
|                                                           |   |     |          |

CONGRATULATIONS! YOU ARE NOW CONNECTING TO YOUR VIRTUAL DESKTOP.

# (OPTIONAL) ADDITIONAL CONFIGURATIONS

# DISABLE H.264 DECODING

*Older systems may not support newer video technology and can benefit in reduced processing by disabling H.264 decoding.* 

- 29. Expand the options menu on the top right of the application window
- 30. Select CONFIGURE VMWARE BLAST.

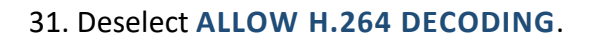

| VMware Horizon Client |          |                                                                                                    | - n x     |
|-----------------------|----------|----------------------------------------------------------------------------------------------------|-----------|
| + New Server          | •        | Help<br>Support Information<br>Software Updates<br>About VMware Horizon Client<br>Configure data sharing<br>Configure VMware Blast<br>Thick the sector after functing an te<br>Log in anonymously using Unauthentic | Ctrl+H    |
|                       |          | Log in as current user                                                                                                    |           |
| VMware Horizon Client | Blast Co | Log in as current user                                                                                                    | ×         |
| VMware Horizon Client | Blast Co | Log in as current user                                                                                                    | ×         |
| VMware Horizon Client | Blast Co | onfiguration<br>(reduces battery life and peri                                                                                                    | formance) |

32. Select **OK** to confirm configuration changes.

# CHANGE DEFAULT WINDOW BEHAVIOR

Default behavior is to full screen all available monitors. Change this setting to increase performance and retain visibility of host device screen space. This setting can be changed at any time.

- 33. Right-Click WINDOWS 10 SDC 5.X icon.
- 34. Expand **DISPLAY** menu.
- 35. Select **WINDOW SMALL.** Additional options available for user preference.

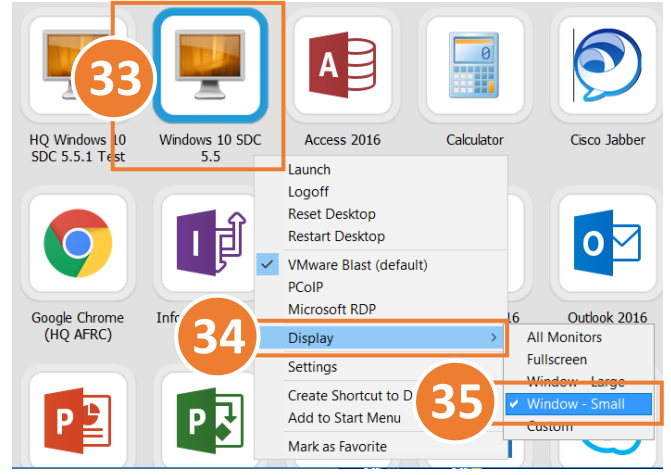

## CREATE SHORTCUT TO DESKTOP

*Create a desktop shortcut to the Windows 10 SDC 5.X application for easier access.* 

- 36. Right-Click WINDOWS 10 SDC 5.X icon.
- 37. Select CREATE SHORTCUT TO DESKTOP.

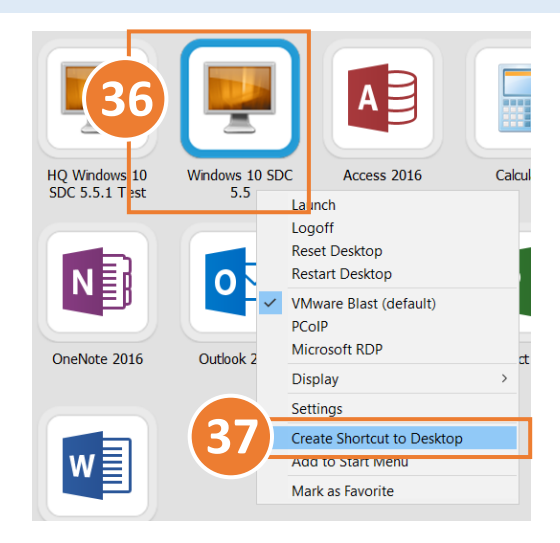

## WINDOW CONTROLS

When in full-screen mode, application window controls can be found by hovering your mouse over the top center of the main monitor. Change the window size by selecting a corner of the application window and dragging to desired scale.

| -⊭ @ | <b>≡</b> ( | Options 🔻 🕯 Connect USB Device                                                                           | Send   | Ctrl-Alt-Delete | Windows 10 SDC 5. | 0 XX | I. |
|------|------------|----------------------------------------------------------------------------------------------------|--------|-----------------|-------------------|------|----|
|      | ?          | Help<br>Support Information<br>About VMware Horizon Client                                               | Ctrl+H |                 |                   |      |    |
|      | ~          | Switch to Other Desktop<br>Autoconnect to This Desktop<br>Enable Relative Mouse<br>Allow Display Scaling |        |                 |                   |      |    |
|      | €<br>()    | Send Ctrl-Alt-Delete<br>Reset Desktop<br>Restart Desktop                                                 |        |                 |                   |      |    |
|      | ÷          | Disconnect<br>Disconnect and Log Off                                                                     |        |                 |                   |      |    |

## DISABLE ANIMATIONS

Disabling animation effects can slightly increase performance by reducing bandwidth consumption.

- 38. From your virtual desktop, open the start menu and enter **SETTINGS: PERFORMANCE**.
- 39. Select ADJUST THE APPEARANCE AND PERFORMANCE OF WINDOWS item from Control Panel
- 40. Accept UAC if prompted.

41. Disable animated effect checkboxes and select **OK** to confirm changes.

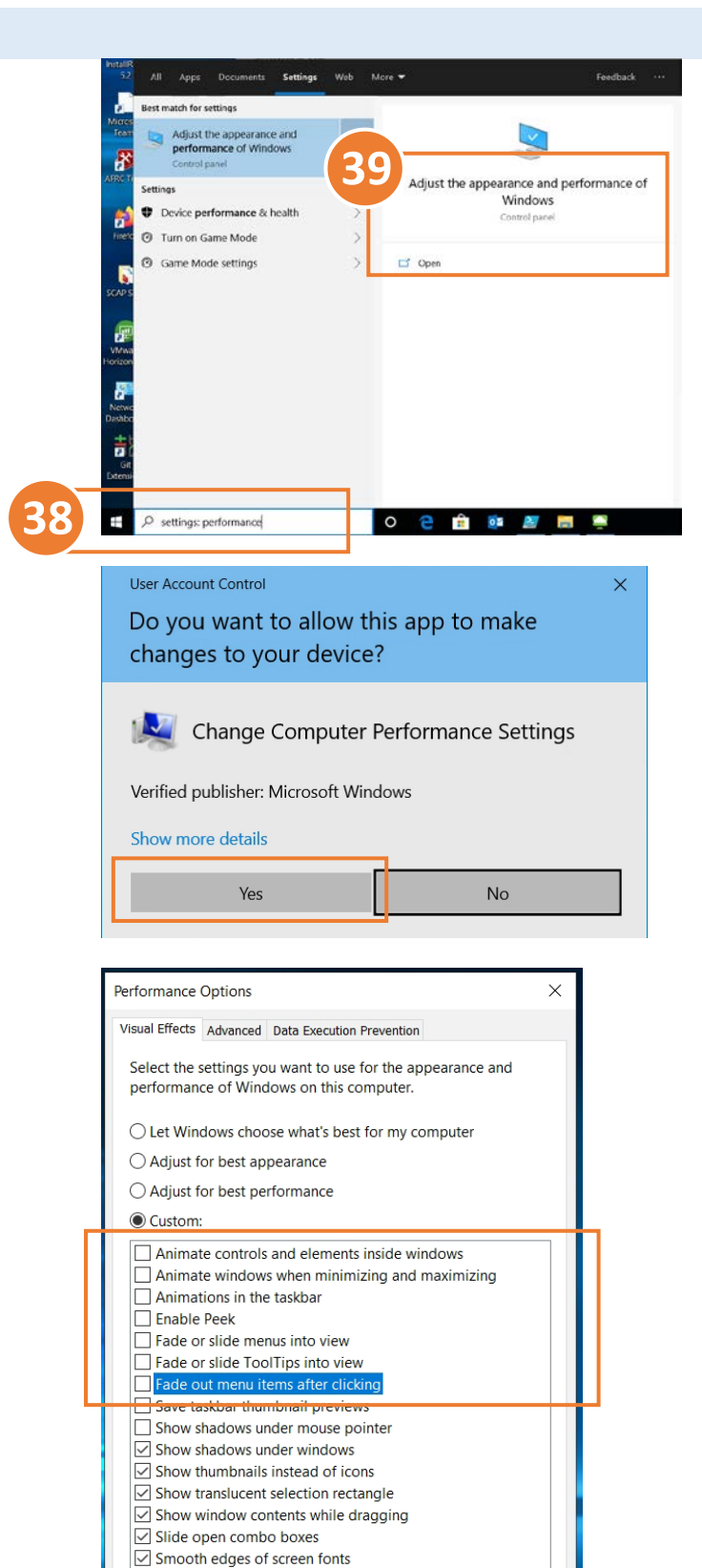

Smooth-scroll list boxes

Use drop shadows for icon labels on the desktop

ОК

Cancel

Apply

# **TROUBLESHOOTING AND FAQ**

This section is for any issues we can account for that our users may encounter during the setup of Desktop Anywhere. If you encounter any issues that are not listed below, please contact the HQ AFRC Help Desk at **Comm 478-327-1999 or DSN 497-1999**, weekdays 0900-1700. Please ensure you are following the latest guide available on the <u>AF Portal</u>. Provide screenshots of any errors and which step you are on.

# 1. I am receiving a "Timeout" error when attempting to connect

a. This is a known issue that is resolved internally by the virtualization team. If you receive this error, you need to contact the help desk and have them inform the Virtualization team

# 2. I am receiving a "SSL" error when attempting to connect

a. This error typically occurs when you do not have the proper prerequisite installed. Please ensure that you have all DoD certs installed and the proper CAC middleware

## 3. General issues with certificates

a. If you are having issues with your user certificate, always attempt to use a secondary certificate before further troubleshooting. Most CACs have a signature and an email certificate that can be used with Desktop anywhere

## 4. I enter the proper credentials I receive this message: "You are not entitled to use the system"

a. This means your selected credential is not entitled to any desktop/application pool. You will have to contact the HQ AFRC Help Desk to get them to add you to the appropriate security groups for access

## 5. I can't see all of my available certificates

a. This may be due to a Certificate Authority issue. You will have to locate the missing certificate and open the Certification Path tab. Submit the full certificate path to the HQ AFRC Help Desk for further investigation

## 6. I am receiving the message "Error: A network error occurred"

- a. This could be due to an incorrect name when inputting the Connection Server name.
- b. If you are using a government laptop from home, you need to verify that you have disabled your proxy settings in Internet Options.